## Boka tvättstugan

## Så här används bokningssystemet

 Starta systemet. Lägg din aptus-bricka mot nyckelhålsformen på skärmen.

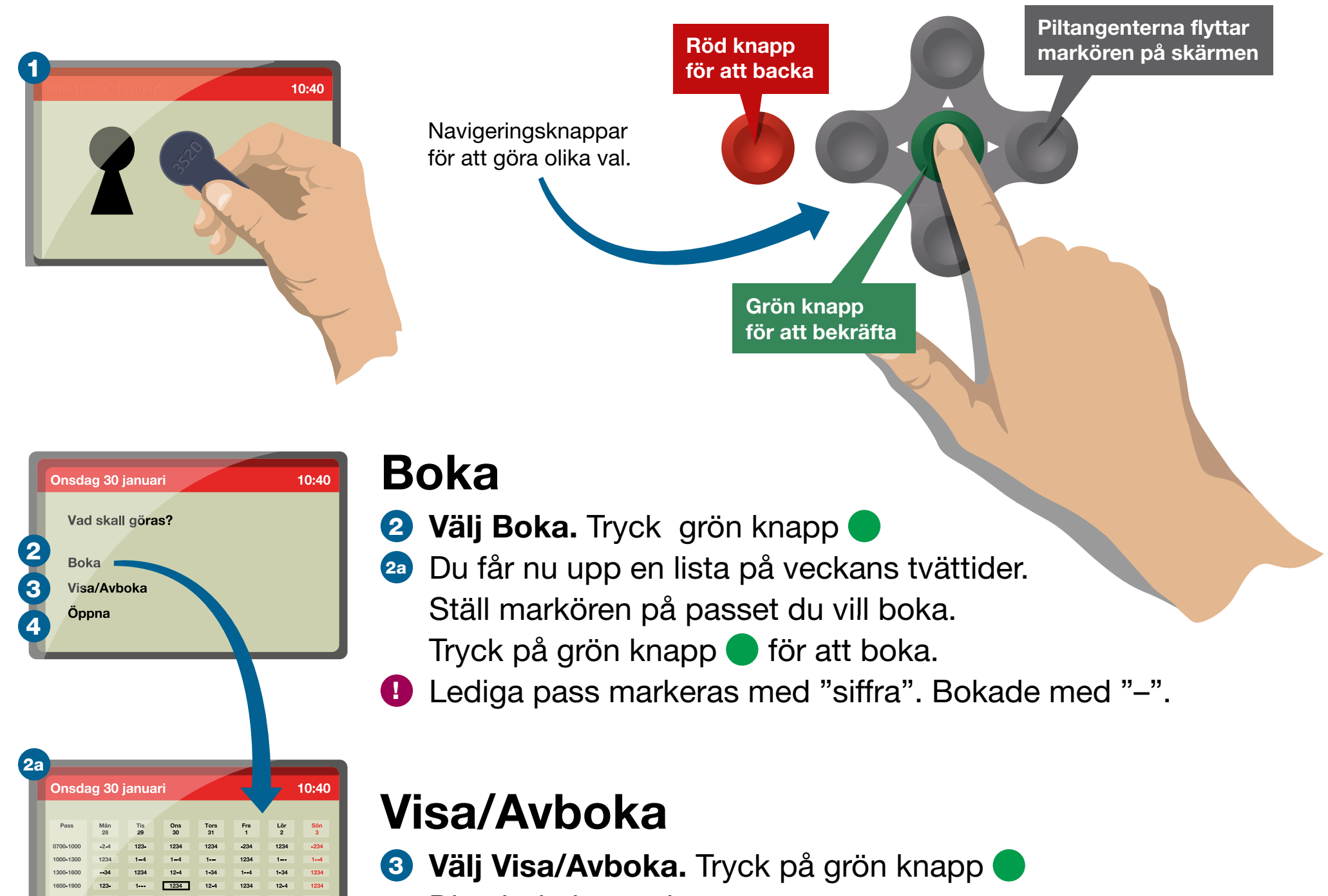

Dina bokningar visas. Ställ markören på passet du vill avboka. Tryck på grön knapp För att backa tryck på röd knapp

| Januari v. 05 |  |
|---------------|--|
|               |  |

## Öppna Välj Öppna. Tryck på grön knapp och öppna dörren.

Felanmälan 08-508 360 01 · E-post felanmalan@micasa.se · www.micasa.se